OPENCOURSEWARE DE LA UNIVERSIDAD DEL PAÍS VASCO / EUSKAL HERRIKO UNIBERTSITATEA

## PRÁCTICA 1

DE

Estudio de Rectificadores Trifásicos

## **RECTIFICADOR MONOFÁSICO**

DEPARTAMENTO DE INGENIERÍA DE SISTEMAS Y AUTOMÁTICA

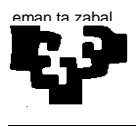

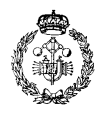

## 1. ENTORNO DE PROGRAMACIÓN DE MATLAB / SIMULINK

Arrancamos Matlab, clicando dos veces sobre el icono del escritorio. Nos aparace el entorno de la fig. 1.

| ATLAB 7.5.0 (R2007b)                                                                                                    | X                                                                                            |
|----------------------------------------------------------------------------------------------------|----------------------------------------------------------------------------------------------|
| File Edit Debug Distributed Desitop Window Help                                                                                                    |                                                                                              |
| 🛄 🔄 👌 🐃 🖏 🤊 (* 🏟 🛐 💽 🔮 Current Directory: C:(Documents                                                                                                    | and Settings(Administradori)Nis documentos)NATLAB                                            |
| Shortcuts 2 How to Add 2 What's New                                                                                                    |                                                                                              |
| Current Directory III X Workspace                                                                                                    | Command Window -+ C * X                                                                      |
| 🖻 🗂 😹 🤞 •                                                                                                    | New to MATLAB? Watch this <u>Video</u> , see <u>Demos</u> , or read <u>Getting Started</u> . |
| All Files Type Size Date Modified De                                                                                                    | »                                                                                            |
|                                                                                                    |                                                                                              |
| <u> </u>                                                                                                    |                                                                                              |
| Command History III T X                                                                                                    |                                                                                              |
| pict (Sep2ebac3000, signal [1, 1], value)           pict (Sep2ebac3000, signal [1, 1], value)           pict (Sep2ebac3000, signal [1, 2], value)           @1 = 3202/10 1101 = |                                                                                              |
| start Ready                                                                                                    | 08.                                                                                          |
| 🏦 Inicio 🛛 🧶 😥 📀 🛃 🛛 🖸 Bandeja de entrada - Mc 🛛 📣 MATLAB 7.5.0 (R20                                                                                                    | 07 🖪 🗃 💽 🕏 🗞 15/21                                                                           |

Fig. 1. Entorno de trabajo de Matlab

Seleccionar *File -> New -> Model* y obtenemos el entorno de Simulink de la Fig. 2, en el cual implementaremos los tres circuitos de la práctica. Darle nombre y sarvarlo en el lugar adecuado.

| untitled<br>a Edit View Simulation Format Tools | Help              |                                       |          | _             |                            |                                  |     | للم       |
|-------------------------------------------------|-------------------|---------------------------------------|----------|---------------|----------------------------|----------------------------------|-----|-----------|
|                                                 | . a Lo . o        | 1 h m 100 h                           |          |               | ) en l <b>10 El en 4</b> 0 |                                  |     |           |
|                                                 | . A.   75 57      | I F II DUU ING                        | amal     | - H H H H H H | > iii   🖬 📾 🕅 🚸            |                                  |     |           |
| Circulick Libe see Drouese                      |                   | -12                                   |          |               |                            |                                  |     |           |
| Edit View Help                                  |                   |                                       |          |               |                            |                                  |     |           |
|                                                 |                   |                                       | -        |               |                            |                                  |     |           |
| i ⊆≓ -≈ #A                                      |                   |                                       |          |               |                            |                                  |     |           |
| eaker: Implements a circuit breaker with ini    | ternal resistance | Ron. Ron is required by               | -        |               |                            |                                  |     |           |
| odel and cannot be set to zero.                 |                   |                                       |          |               |                            |                                  |     |           |
| hen the external control mode is selected, a    | Simulink logical  | signal is used to                     | -        |               |                            |                                  |     |           |
| Communications Biochast                         |                   |                                       | <b>1</b> |               |                            |                                  |     |           |
| Control System Toolbox                          | - P               | Breaker                               |          |               |                            |                                  |     |           |
| Data Acquisition Toolbox                        |                   |                                       |          |               |                            |                                  |     |           |
| Fuzzy Logic Toolbox                             |                   | Connection Port                       |          |               |                            |                                  |     |           |
| Gauges Blockset                                 |                   |                                       |          |               |                            |                                  |     |           |
| The Image Acquisition Toolbox                   |                   | Distributed Parameters                |          |               |                            |                                  |     |           |
| Instrument Control Toolbox                      |                   | 64.0                                  |          |               |                            |                                  |     |           |
| Link for Analog Devices VisualDSP++(            | 1 ÷ 1             | Ground                                |          |               |                            |                                  |     |           |
| Link for Cadence Incisive                       | ÷.                |                                       |          |               |                            |                                  |     |           |
| Link for Code Composer Studio(tm)               | 1.2.1             | Grounding Transformer                 |          |               |                            |                                  |     |           |
| Link for NodelOm                                |                   |                                       |          |               |                            |                                  |     |           |
| PEDERVECTVe Control Toobex                      | 공통                | Linear Transformer                    |          |               |                            |                                  |     |           |
| Real Time Windows Tarret                        | -716              |                                       |          |               |                            |                                  |     |           |
| Real-Time Workshop                              | 1                 | Multi-Winding                         |          |               |                            |                                  |     |           |
| Real-Time Workshop Embedded Code                | 1                 | Transformer                           |          |               |                            |                                  |     |           |
| Report Generator                                | 悉                 | Mutual Industance                     |          |               |                            |                                  |     |           |
| Robust Control Toolbox                          | 246               | Private massience                     |          |               |                            |                                  |     |           |
| Signal Processing Blockset                      |                   | Newtool                               |          |               |                            |                                  |     |           |
| SinEvents                                       | × .               | TTO AT A                              |          |               |                            |                                  |     |           |
| SinPowerSystems                                 | CM2               | Density Of C Brench                   |          |               |                            |                                  |     |           |
| <ol> <li>Application Libraries</li> </ol>       | L''L              | Falale HLL Blanch                     |          |               |                            |                                  |     |           |
| Bectrical Sources                               | r***1             | 0.0000                                |          |               |                            |                                  |     |           |
| 2- Dements                                      | L'H               | Paralel HLL Load                      | _        |               |                            |                                  |     |           |
| D Eltra LErary                                  |                   | Inter contract                        |          |               |                            |                                  |     |           |
| b Macromete                                     | <u> </u>          | J m section Line                      |          |               |                            |                                  |     |           |
| - th- Power Electronics                         | -2 E              | Colored to Tomorformer                |          |               |                            |                                  |     |           |
| Sinscape                                        | ∋e                | Servebre i renitormer                 |          |               |                            |                                  |     |           |
| Simulark Design Verifier                        |                   |                                       |          |               |                            |                                  |     |           |
| Simulark Extres                                 | -495-48011-       | <ul> <li>Series HLC Branch</li> </ul> |          |               |                            |                                  |     |           |
| Simulink Parameter Estimation                   |                   |                                       |          |               |                            |                                  |     |           |
| Simulink Response Optimization                  |                   | <ul> <li>Series RLC Load</li> </ul>   |          |               |                            |                                  |     |           |
| Simulink Verification and Validation            |                   |                                       |          |               |                            |                                  |     |           |
| Stateflow                                       |                   | Surge Arrester                        |          |               |                            |                                  |     |           |
| System Identification Toolbox                   | 1.1               |                                       |          |               |                            |                                  |     |           |
| Target for Preescale MPCSxx                     | <b>Q</b>          | Three-Phase Breaker                   |          |               |                            |                                  |     |           |
| Target for Inneon C166                          |                   | Three Diverse Diversity               |          |               |                            |                                  |     |           |
| Target for 11 C2000                             |                   | Load                                  |          |               |                            |                                  |     |           |
|                                                 | 의 끝구 .            |                                       | -1       |               |                            |                                  |     |           |
| Ž                                               | 1.81              | Three Direct Excit                    |          |               |                            | 1008                             |     |           |
|                                                 |                   |                                       | ///      | f mi          | 1                          | 100%                             |     | 0000      |
| ecio 👹 🎯 🕑 🔄 🙆 Bandej                           | is de entrada - N | 4c A MATLAB 7.5.0                     | (R2007b) | 💓 untitled    | Simulink Library I         | Brow_ Practica1 - Microsoft Word | E d | 3 🕗 🔊 🖓 😫 |

Fig. 2. Entorno de trabajo de Simulink

Clicamos el icono *Library Browser* y obtenemos la librería de Simulink. De ella extraeremos los dispositivos con los que conformar los circuitos, sobre todo de la carpeta *SimPower Systems* y *Simulink*. Pincha sobre el dispositivo deseado y arrastralo a tu modelo.

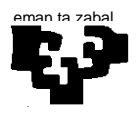

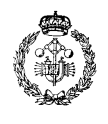

## 2. RECTIFICADOR MONOFÁSICO

Esta práctica tiene por objetivo la introducción en el entorno de programación de Matlab / Simulink para la simulación de circuitos rectificadores de potencia. Concretamente realizaremos un rectificador monofásico con un puente de diodos, con carga resistiva pura (Circuito 1), con filtro capacitivo (Circuito 2) y con filtro LC (Circuito 3), cuyos circuitos puedes observar en la Fig. 3.

Cada rectificador es alimentado a través de un transformador que reduce la tensión de alimentación de 230 V a 24 V.

El primer circuito implementa el puente mediante cuatro diodos, mientras que los circuitos 2 y 3 utilizan un puente universal.

Hay que observar en el osciloscopio (Scope) la tensión en la carga así como la corriente por los diodos.

Dibuja (o captura) las gráficas obtenidas comparando los resultados obtenidos en cada circuito. Justifica los resultados obtenidos.

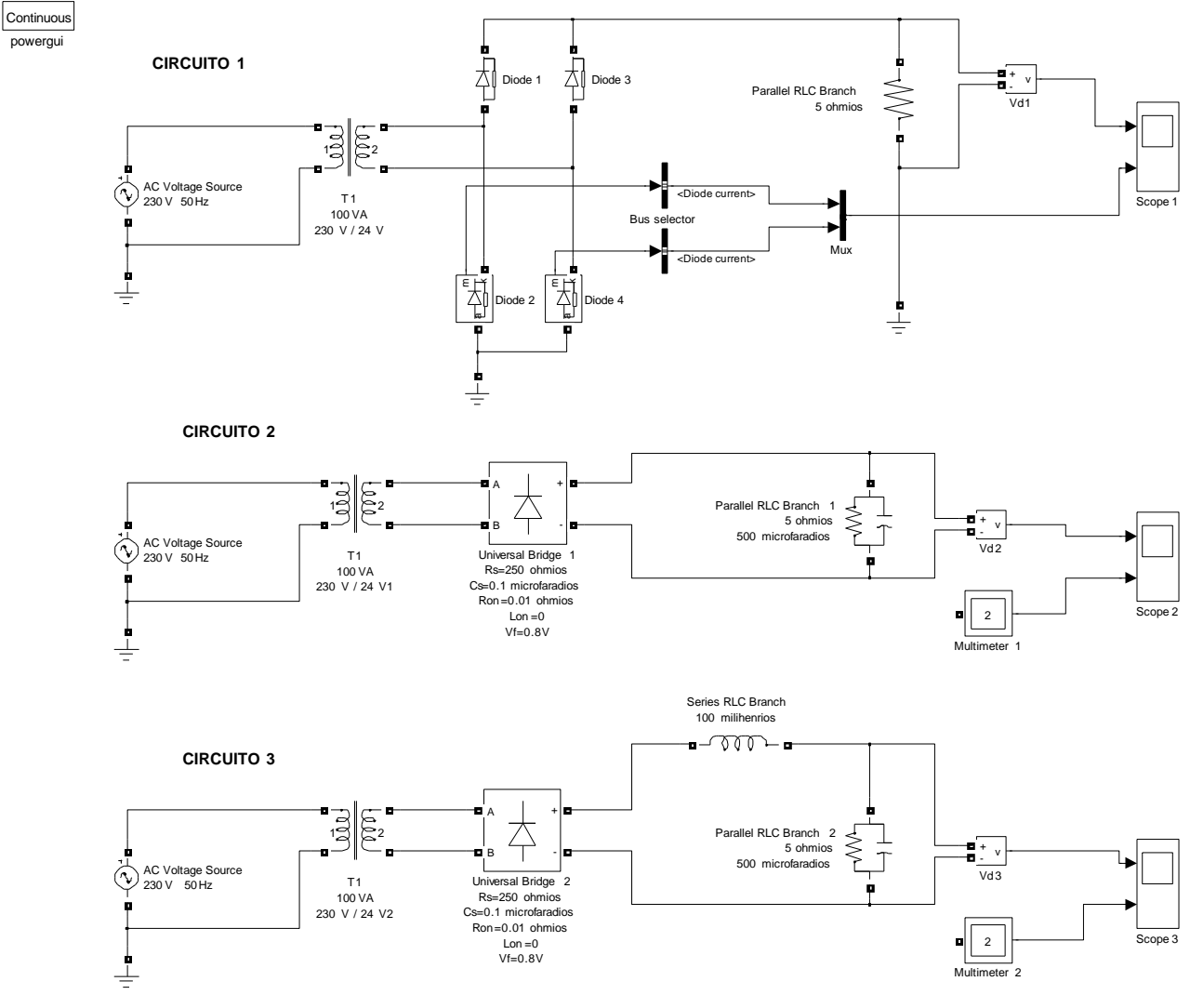

Fig. 3. Circuitos